# 有線LANの利用方法について(WindowsVISTA 編)

### 2号館法科大学院自習室・演習室および4号館図書館地下の利用方法

利用者が持ち込んだノートパソコンを、学内ネットワークに接続し、インターネットツール(電子メ ールやホームページ等)を利用することができます。以下に WindowsVISTA を例に設定方法を説明しま す。

#### 1. DHCP(Dynamic Host Configuration Protocol)の設定

DHCP サーバの機能が有効になるように設定を行います。

パーソナルコンピュータを起動し、「スタート」ボタンをクリックして「**コントールパネル**」を開きま す。次に「**ネットワークとインターネット**」のアイコンをクリックします。

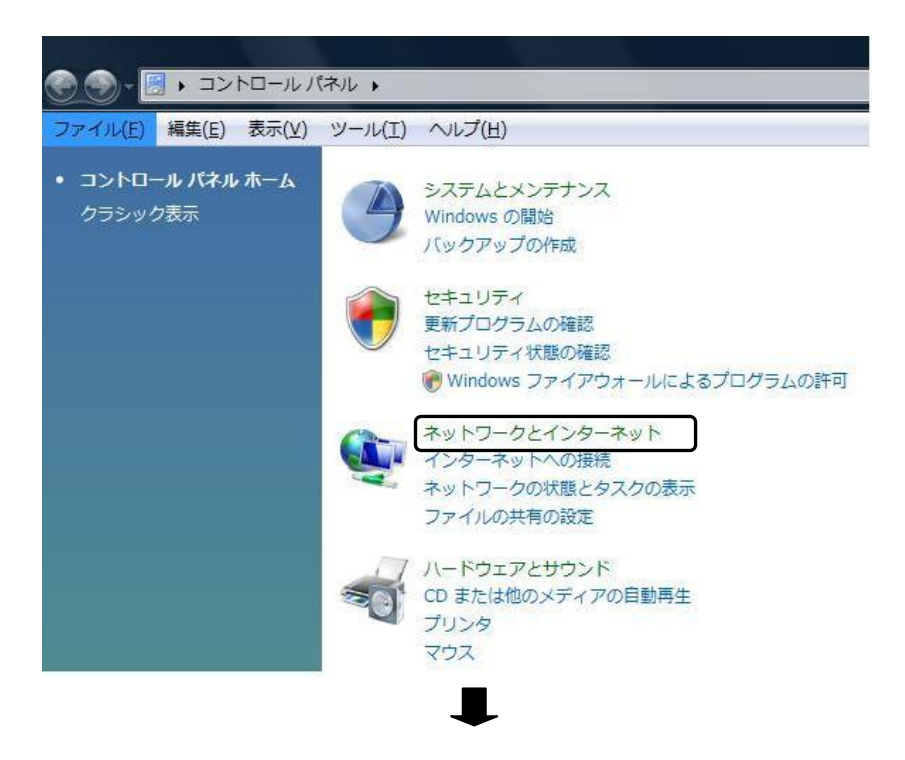

「**ネットワークと共有センター**」をクリックします。

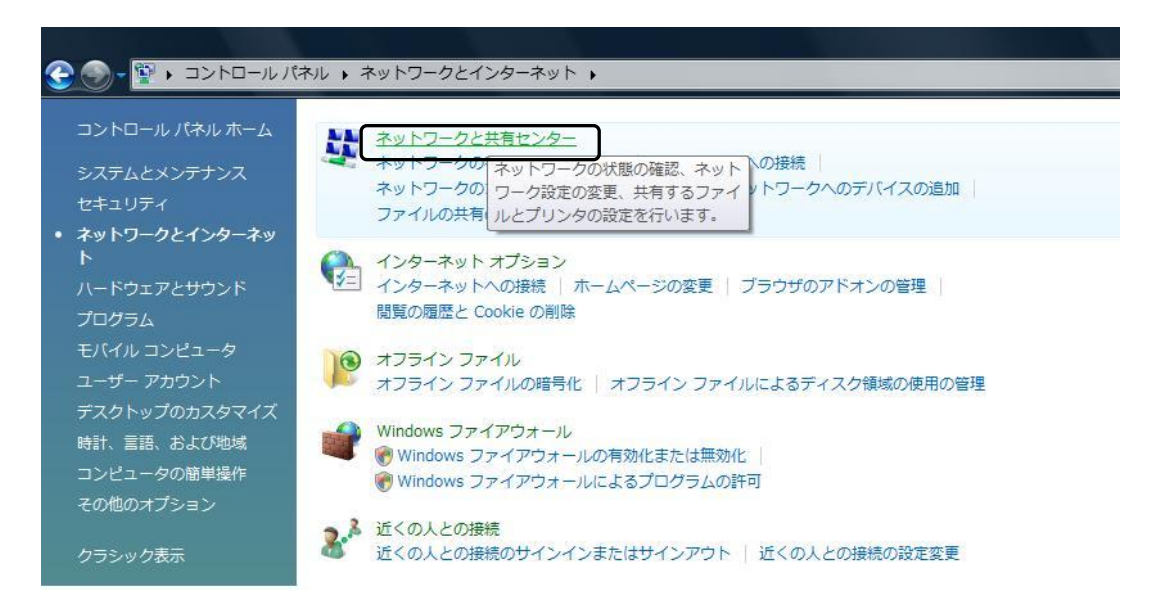

#### 「ネットワーク接続の管理」をクリックします。

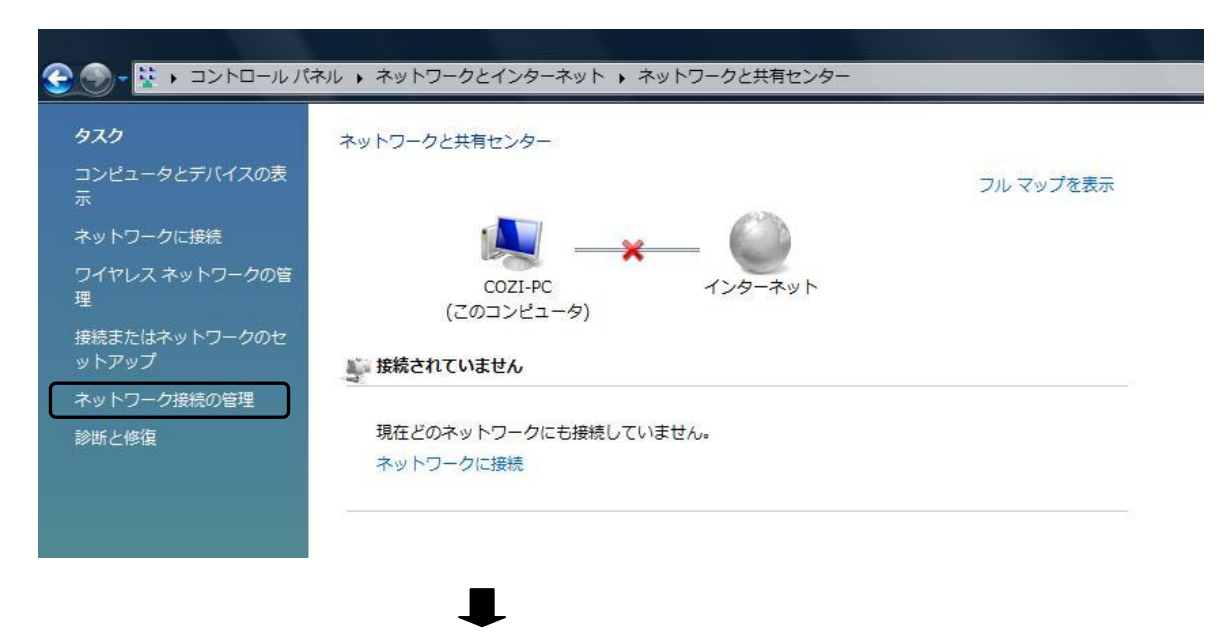

「ローカルエリア接続」をダブルクリックします。

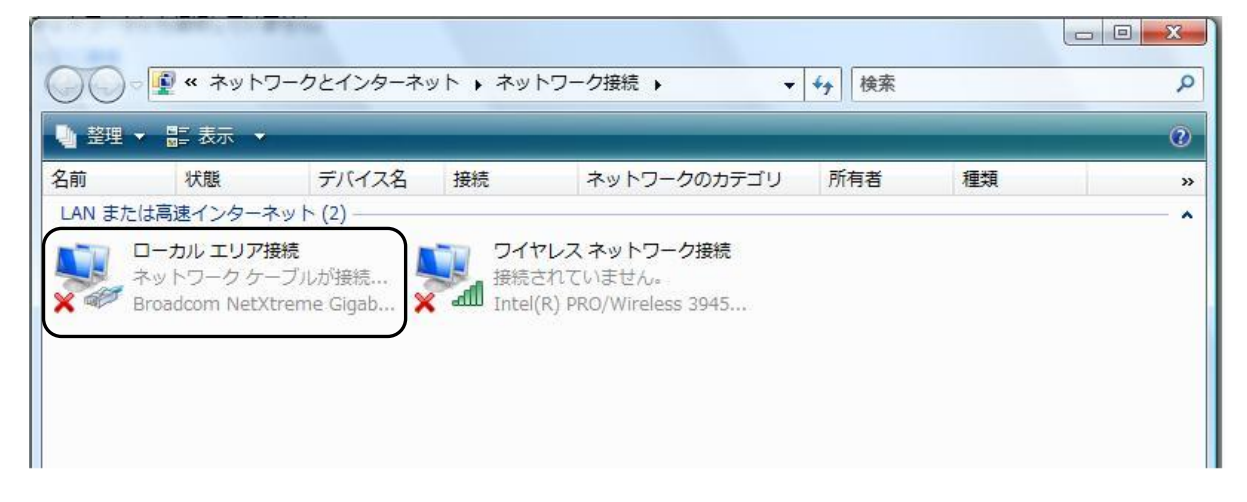

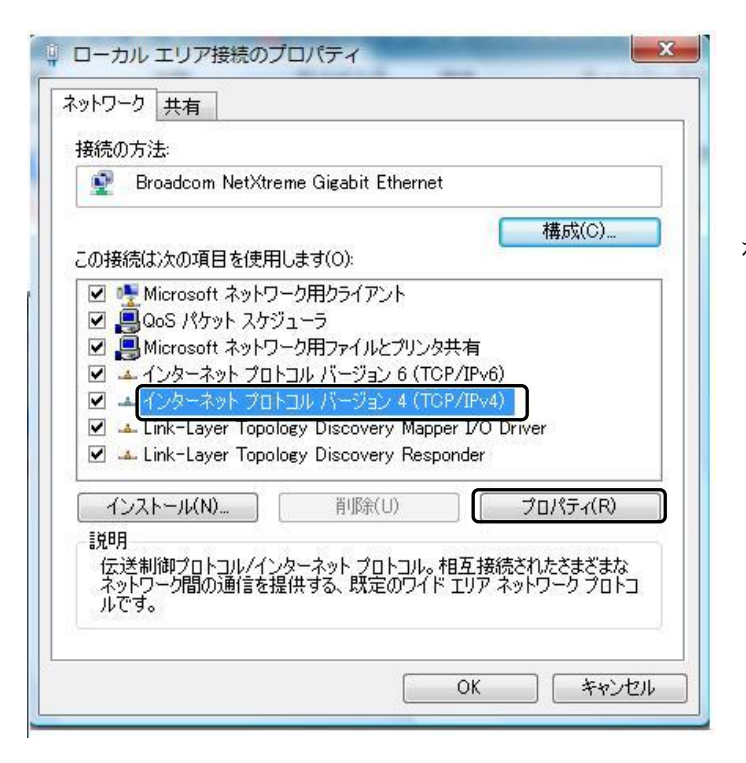

「インターネットプロトコルバージョン4 (TCP/IPv4)」を選択し「プロパティ」 ボタンをクリックします。

| インターネット プロトコル バージョン 4 (TCP/IPv4)のプロパティ 2 2<br>全般 代替の構成<br>ネットワークでこの機能がサポートされている場合は、IP 設定を自動的に取得することがで<br>きます、サポートされていない場合は、ネットワーク管理者に適切な IP 設定を開い合わせ<br>てください。 | チェックする項目<br>「IPアドレスを自動的に取得する」<br>                       |
|----------------------------------------------------------------------------------------------------|---------------------------------------------------------|
| <ul> <li>IP アドレスを自動的に取得する(0)</li> <li>次の IP アドレスを使え(S):</li> </ul>                                                                                             | ລັງ                                                     |
| IP アドレス(D:<br>サブネット マスク(U):<br>デフォルト ゲートウェイ(D):                                                                                                    | 上記の2項目を選択し「 <b>OK</b> 」ボタンをクリッ<br>クしてください。同様に、ローカルエリア接続 |
| <ul> <li>● DNS サーバーのアドレスを自動的に取得する(B)</li> <li>● 7次の DNS サーバーのアドレスを使う(E):</li> <li>優先 DNS サーバー(P):</li> <li>(代替 DNS サーバー(A):</li> </ul>                         | のプロパティのウィンドウも「 <b>OK</b> 」ボタンを<br>クリックしてください。           |
| Ĩ¥和韻贫定(V)             OK             「キャンセル                                                                                                    |                                                         |

上記の設定が終了したら、ネットワークケーブルをネットワークボードに差し込んでください。DHCP サーバから IP アドレスが自動的に割り当てられます。

#### 2. 認証方法

LAN を利用する場合に、利用者の確認を必要とします。以下の URL に接続します。

2号館3階、5階 法科大学院自習室・演習室の場合URL http://150.7.189.2534号館地下 図書館の場合URL http://150.7.191.253

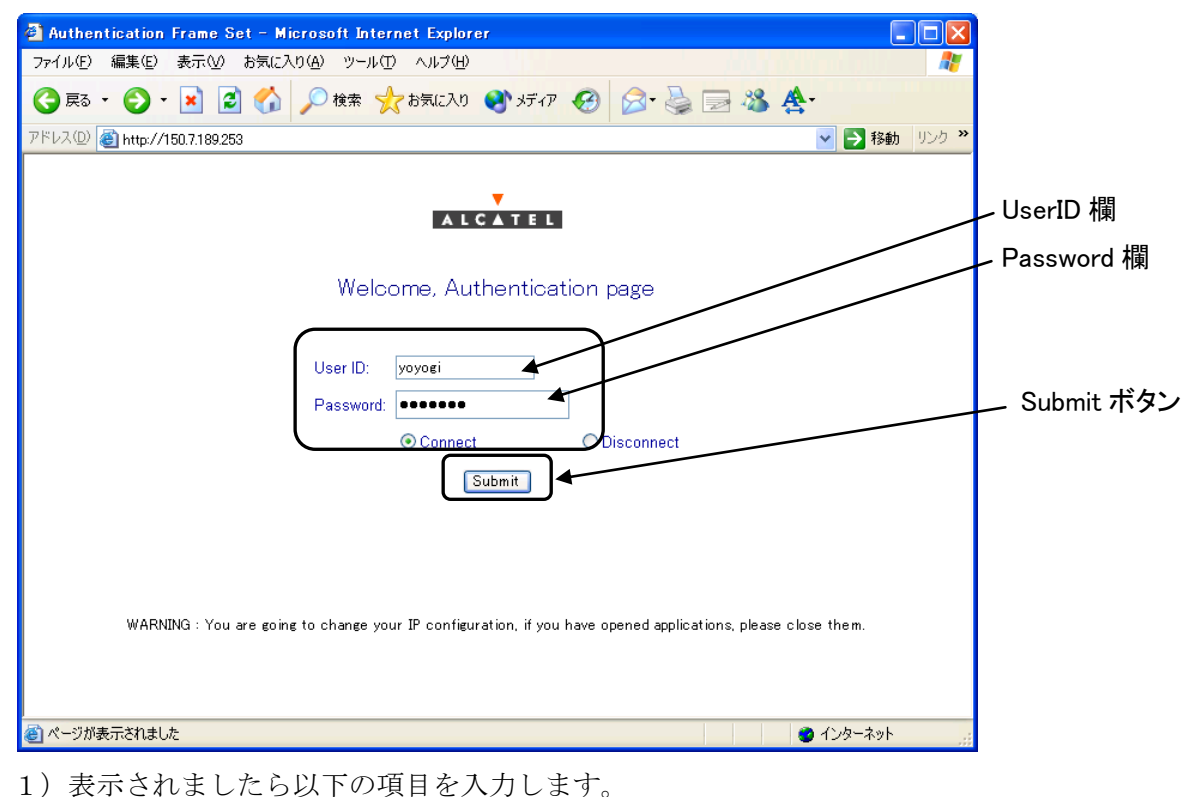

- User ID : UserID はコンピュータ室を利用する際のユーザ名を指定します
  - Password: Password はコンピュータ室を利用する際のパスワードを指定します

注) Password は入力しても●文字で表示されます。

入力後、「Connect」にチェックをし、「Submit」ボタンをクリックします。

正しく認証されると以下の「Authentication Succeeded」と表示され、学内のネットワークに接続され たことになります。

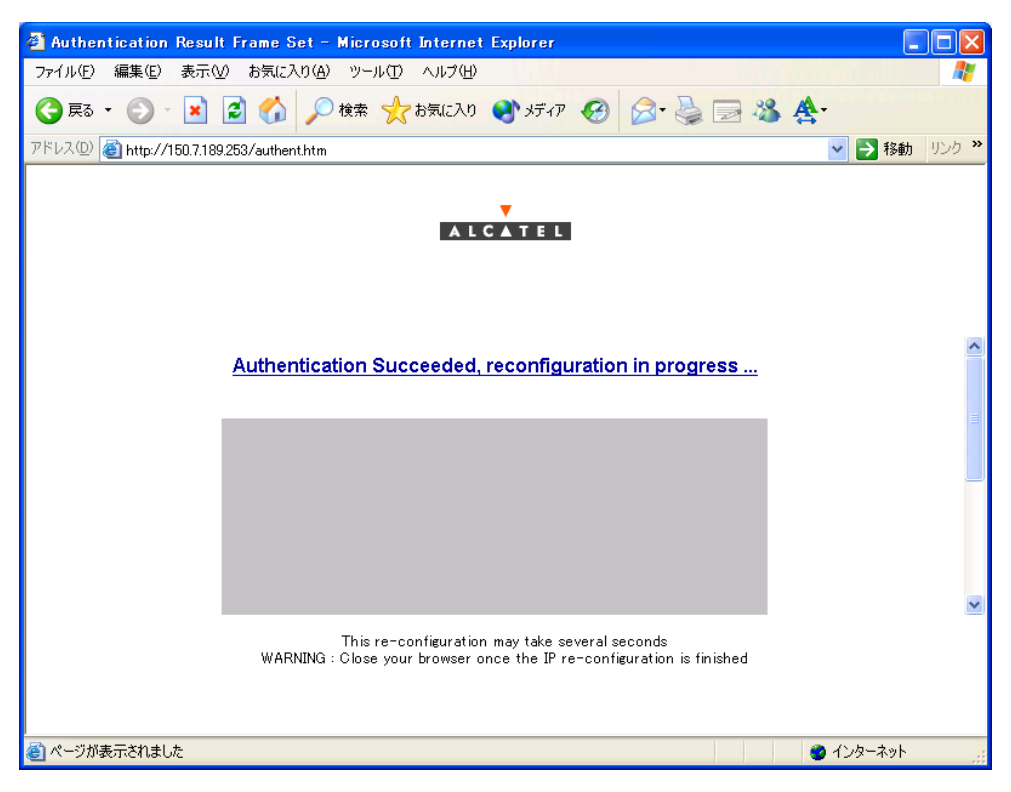

また、表示したページは終了してもかまいません。

認証が正しく行われない場合は以下の「Authentication Failed」と表示されます。

User ID または Password を誤って入力した場合が考えられます。

再度「User ID」と「Password」を確認し入力し、「Submit」ボタンをクリックしてください。

| 🗃 authentication login page - Microsoft Internet Explorer |                 |
|-----------------------------------------------------------|-----------------|
| ファイル(E) 編集(E) 表示(V) お気に入り(A) ツール(I) ヘルプ(H)                | A               |
| ③ 戻る · ② · ▲ 2 6 6 2 検索 ☆ お気に入り 愛 メディア ④ ◎ · 臺 ⊇ 恣 会·     |                 |
| アドレス엔 🕘 http://150.7.189253/authent.htm 🔹 💽               | 移動 リンク <b>※</b> |
| Authentication Failed Internal error                      |                 |
| User ID: yoyogi<br>Password:                              |                 |
| ● ページが表示されました 🔹 💿 インター                                    | -ネット            |

## 3. 確認と利用開始

正常に学内のネットワークに接続できたかを確認するために以下のURLに接続してください。以下の内容が表示されれば正常に接続しています。

| ノアイルビノ 編集(E) 表示(E)         | お気に入り(A) ツール(D) ヘルプ(H)                                                                                            |                                                                                                    | 4                |
|----------------------------|----------------------------------------------------------------------------------------------------|----------------------------------------------------------------------------------------------------|------------------|
| 🌀 हरू • 🅥 - 🖹 🛛            | 🛿 🚮 🔎 検索 🔶 お気に入り 🔮 メ                                                                                              | न्तर 🙆 🍰 🍃 📒                                                                                                    |                  |
| アドレス(D) 🔊 http://www.ycc.u | tokaiac.jp/                                                                                                    |                                                                                                    | 💽 🔁 移動 🛛 リンク 🎽 🏺 |
|                            |                                                                                                    |                                                                                                    |                  |
|                            |                                                                                                    |                                                                                                    |                  |
|                            | 三二 東海大                                                                                                    |                                                                                                    |                  |
|                            |                                                                                                    | 大計會機会                                                                                                    |                  |
|                            | IC A                                                                                                    | 小田子做主                                                                                                    |                  |
|                            |                                                                                                    |                                                                                                    |                  |
|                            | 総合情報センター                                                                                                    | - 代々木計算機室                                                                                                    |                  |
|                            | Web-X-JL                                                                                                    | キャンパスライフエンジン                                                                                                    |                  |
|                            | 1007 70                                                                                                    | <u></u>                                                                                                    |                  |
|                            | 「おし                                                                                                    | ,らせ」                                                                                                    |                  |
|                            | Webメール (ActiveMail) サー                                                                                            | ビスを開始のおしらせ (4/2)                                                                                                    |                  |
|                            |                                                                                                    |                                                                                                    |                  |
|                            |                                                                                                    |                                                                                                    |                  |
|                            | 著作権侵害                                                                                                    | 防止について                                                                                                    |                  |
|                            | 著作権侵害<br>最近、著作権侵害防止に関                                                                                             | 防止について<br>する協力依頼や、学外からの著                                                                                                    |                  |
|                            | 著作権侵害<br>最近、著作権侵害防止に関<br>作権侵害行為の指摘を受けま                                                                            | 防止について<br>する協力依頼や、学外からの著<br>した。このため、学内のパンコ                                                                                        |                  |
|                            | 著作権侵害<br>最近、著作権侵害防止に関<br>作権侵害行為の指摘を受けま<br>ンやネットワークを利用する際<br>対しての著作権について、再日                                        | 防止について<br>する協力依頼や、学外からの著<br>した。このため、学内のパソコ<br>に、各種データやソフトウェアに<br>言物制、ごっただとすお願い数                                                   |                  |
|                            | 著作権侵害<br>最近、著作権侵害防止に関<br>作権侵害行為の指摘を受けま<br>ンやネットワークを利用する際<br>対しての著作権について、再用<br>します。                                | <b>防止について</b><br>する協力依頼や、学外からの著<br>した。このため、学内のパソコ<br>に、各種データやソフトウェアに<br>哀認識していただくようお願い致                                           |                  |
|                            | 着作権侵害<br>最近、著作権侵害防止に間<br>作権侵害行為の指摘を受けま<br>ンやネットワーグを利用する際<br>対しての著作権について、再用<br>します。<br>詳細は「著作権侵害防止につ               | 防止について<br>する協力依頼や、学外からの著<br>した。このため、学内のバンコ<br>に、各種デーシやソフトウェアに<br>度認識していただくようお願い致<br>いて」を参照してください。                                 |                  |
|                            | 著作権侵害<br>最近、著作権侵害防止に関<br>作権侵害行為の指摘を受けま<br>ンやネットワーグを利用する際<br>対しての著作権について、再用<br>します。<br>詳細は「著作権侵害防止につ               | 防止について<br>する協力依頼や、学外からの著<br>した。このため、学内のパソコ<br>に、各種データやソフトウェアに<br>京部職していただとようお願い致<br>。、て」を参照してください。                                |                  |
|                            | 著作権侵害<br>最近、著作権侵害防止に開<br>作権侵害行為の岩積を受けま<br>ンやネットワーグを利用する際<br>なしての著作権について、再<br>します。。<br>詳細は「著作権侵害防止につ<br>私立大学権権責件協会 | 防止について<br>する協力依頼や、学外からの著<br>した。このため、学内のパンコ<br>に、各種データやソフトウェアに<br>宮認識していただくようお願い致<br>いて」を参照してください。<br>よりお知らせ(数単角の力)<br>Usate 7/30  |                  |
|                            | 著作権侵害<br>最近、著作権侵害防止に開<br>件権侵害行為の指摘を受け<br>ンやネットワークを利用する際<br>対しての著作権について、再<br>します。<br>詳細は「著作権侵害防止につ<br>私立大学権権政府協会   | 防止について<br>する協力依頼や、学外からの著<br>した。このため、学内のパンコ<br>に、各種データやソフトウェアに<br>総関制していただくようお願い致<br>いて」を参照してください。<br>よりお知らせ(後輩負の方)<br>Update 7/50 |                  |

#### URL http://www.ycc.u-tokai.ac.jp (代々木計算機室のホームページ)

1) 終了時の注意

有線 LAN の利用を終了する場合には、以下操作を行ってください。この操作を行わず終了してしまった場合、再接続できない場合があります。

2) 認証ページの表示

# 2号館3階 法科大学院自習室・演習室の場合 4号館地下 図書館の場合

URL http://150.7.189.253 URL http://150.7.191.253

| 🗿 Authentication Frame Set – Microsoft Internet Explorer                                                     |            |
|----------------------------------------------------------------------------------------------------|------------|
| ファイル(E) 編集(E) 表示(V) お気に入り(A) ツール(T) ヘルブ(H)                                                                   | 1          |
| 🔇 東る · 🕑 · 💌 📓 🏠 🔎 検索 🌟 お気に入り 🔮 メディア 🤣 😥 🌭 🏝 ·                                                               |            |
| アドレス① 🥘 http://150.7.189.253 🔹 🄁 移動 リンク 🎽                                                                    |            |
| Welcome, Authentication page                                                                                 | Disconnect |
| User ID: yoyoei<br>Password: •••••••<br>© Connect<br>Submit                                                  |            |
| WARNING : You are going to change your IP configuration, if you have opened applications, please close them. |            |
| <ul> <li>ページが表示されました</li> <li>クンターネット</li> </ul>                                                             |            |

以下の項目を入力します。

User ID: UserID はコンピュータ室を利用する際のユーザ名を指定します

Password: Password はコンピュータ室を利用する際のパスワードを指定します

注) Password は入力しても●文字で表示されます。

「Disconnect」をチェックし、「Submit」ボタンをクリックします。

正しく認証されると以下の「Disconnect Successful」と表示され、ネットワークから正しく切り離されたことになります。

上記の操作を行わず終了してしまった場合には、ネットワークケーブルを PC からはずし約10分後 再度接続してください。

それでも接続できない場合は、以下の窓口までお願いいたします。

場所: 4号館2階

部屋: 代々木情報システム課窓口

内線: 4201